TO: EPSON 愛用者

FROM: EPSON 客服中心

主題敘述:商用傳真複合機 Epson WorkForce Pro WF-7611, 掃描到外接的 USB 裝置, 電腦突 然找不到連接路徑,如何找到。(電腦和印表機連線方式是以網路為主, 系統是 Windows 8.1 為例)

步驟1、先從面板上執行掃描功能(掃描到記憶體裝置),確認掃描是否有成功,掃描成功會出 現檔案以儲存等畫面,如下圖

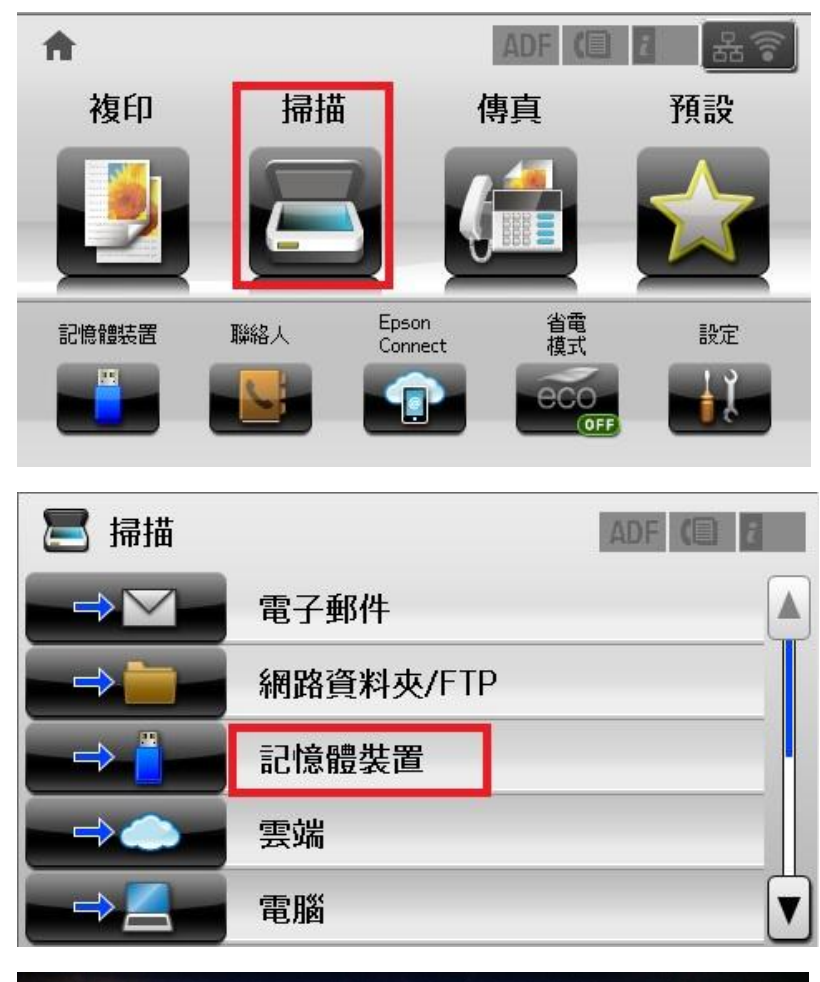

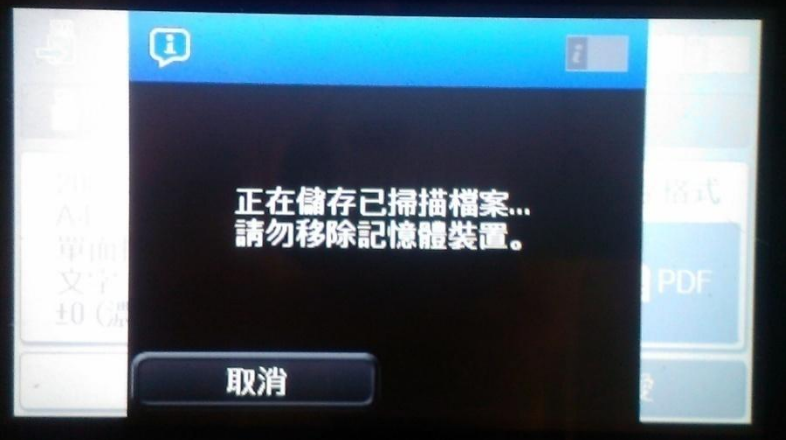

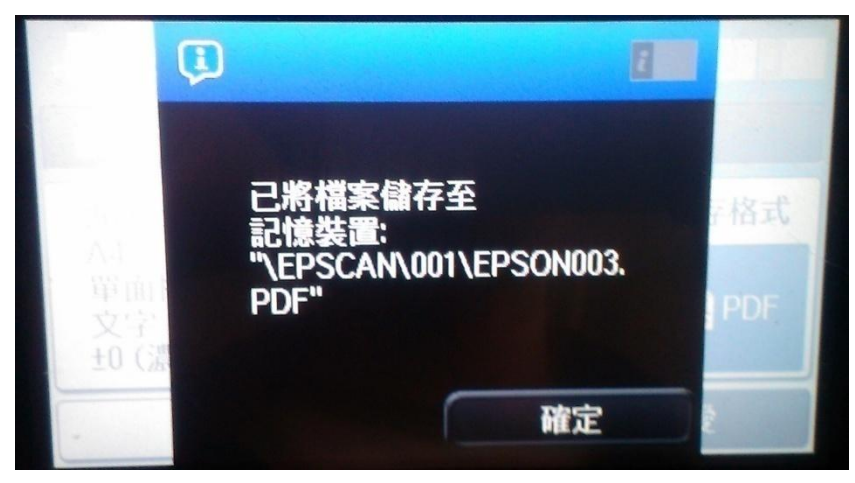

步驟 2、確認從機器掃描到 USB 成功後,因從電腦的相關路徑不見無法查看,此時先確認印 表機 IP 位置,從『設定』進入,選擇『網路狀態』,再選擇『WIFI/網路狀態』查看,如下圖。

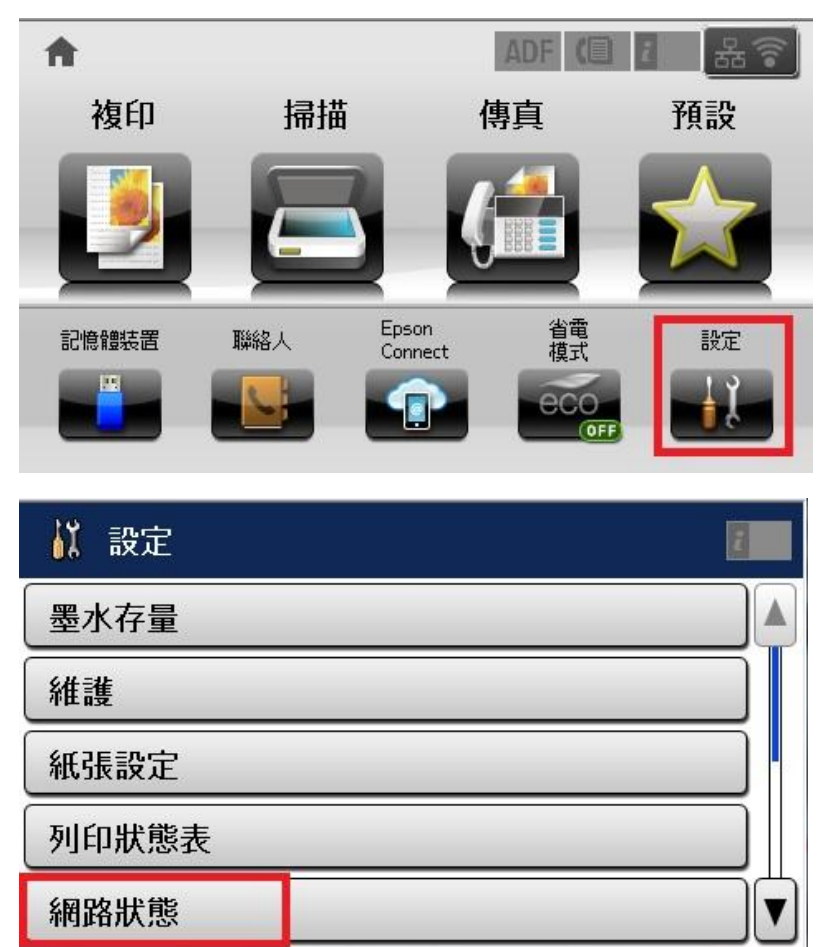

| 網路狀態                                                | 8 |
|-----------------------------------------------------|---|
| Wi-Fi/網路狀態                                          |   |
| Wi-Fi Direct 狀態                                     |   |
| 電子郵件伺服器狀態                                           |   |
| Epson Connect 狀態                                    |   |
| Google 雲端列印狀態                                       |   |
| 🎯 Wi-Fi/網路狀態                                        | ł |
| 印表機名稱<br>PM-T990-D30000<br>連線狀態<br>Wi-Fi-6172.5Mbps |   |

V

確定

訊號強度 最好 取得 IP 位址

列印

步驟 3、確認到印表機 IP 位置後,在 Windows8.1 系統下,請按下,切換到傳統 WIN7 桌面後,再點選桌面上『本機』選項並開啟,如下圖。

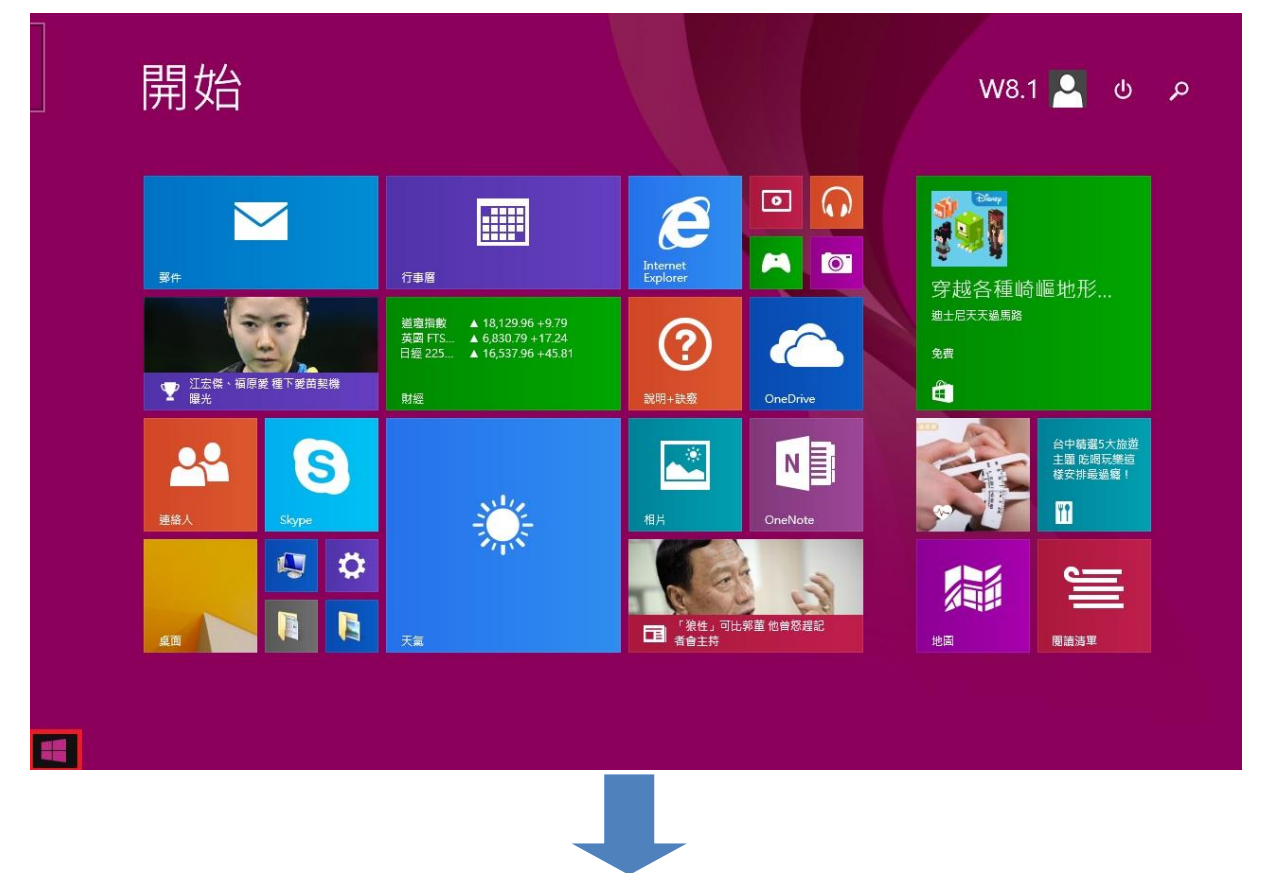

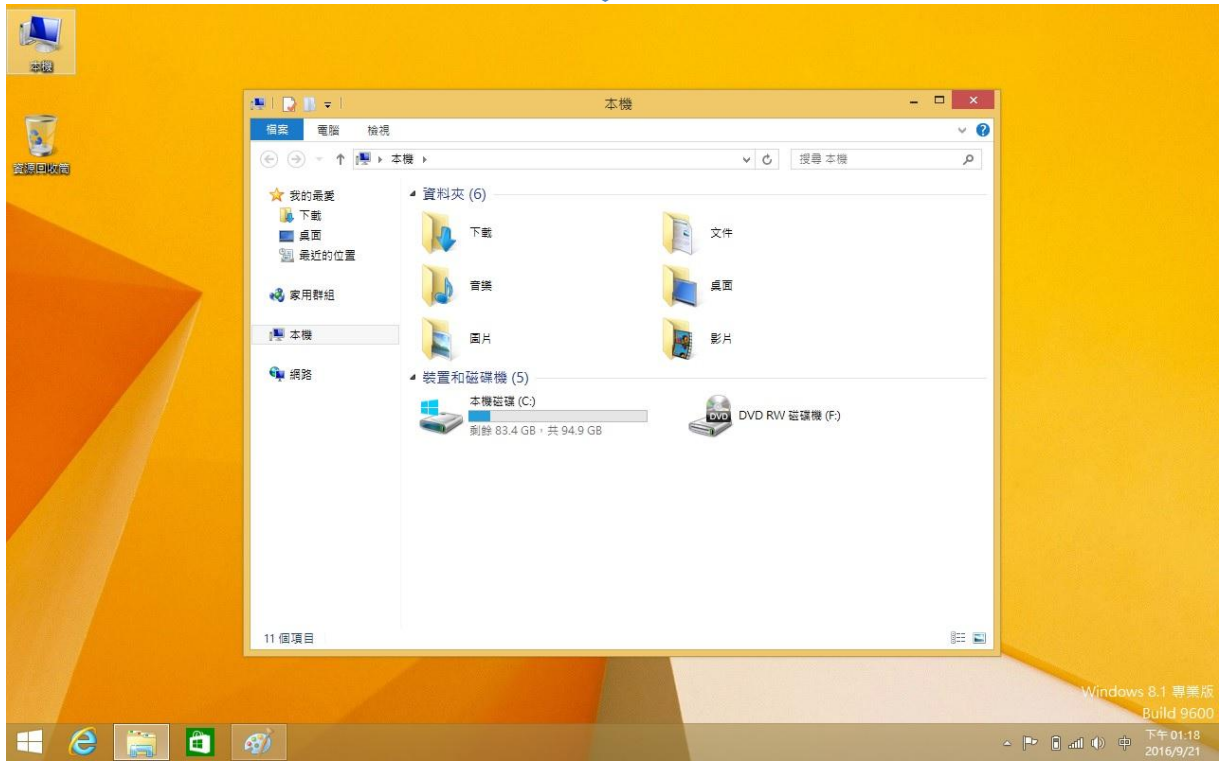

| 🕮 l 🗋 🗊 = l           | 本機                                                                      | - 🗆 🗙 |
|-----------------------|-------------------------------------------------------------------------|-------|
| 相案 電腦 檢視              |                                                                         | ~ Ø   |
| 🐑 🏵 🕆 🕇 🌉 <u>N</u> LE | 印表機IP位置                                                                 | ٩     |
| ☆ 我的最愛                | ▲ 資料夾 (6)                                                               |       |
| ▶ 下載 ■ 桌面 ● 最近的位置     | 下載 文件                                                                   |       |
| <b>祕</b> 家用群組         | ● 音楽 桌面                                                                 |       |
| 』豐 本機                 |                                                                         |       |
| <b>ஷ</b> 網路           | ▲ 裝置和磁碟機 (5)<br>▲ 機磁碼 (C.)<br>剩餘 83.4 GB · 共 94.9 GB<br>DVD RW 磁碟機 (F.) |       |
| 11 個項目                |                                                                         | 8== 📼 |

步驟4、請再路徑部分輸入\\印表機 IP 位置,再按下 ENTER 進入,如下圖。

步驟 5、進入後會看到印表機共用的資料內容,如下圖。

| 💭 I 🗋 🔝 = I                                                                                | 192                   | 2.168.6.55    | - 🗆 🗙        |
|--------------------------------------------------------------------------------------------|-----------------------|---------------|--------------|
| 檔案 常用 共用                                                                                   | 檢視                    |               | ~ <b>(</b> ) |
| € ∋ • ↑ 💌 \\1                                                                              | 92.168.6.55           | ✓ 0 搜尋 192.16 | i8.6.55 🔎    |
| <ul> <li>☆ 我的最愛</li> <li>▶ 下載</li> <li>■ 桌面</li> <li>&gt; 最近的位置</li> <li>• 家用群組</li> </ul> | faxrecv<br>usbstorage | memorycard    |              |
| iễ 本機<br>€ 網路                                                                              |                       |               |              |
| 3 個項目                                                                                      |                       |               |              |

步驟 6、後續請再將 usbstorage 裝置,移到您的桌面上建立捷徑即可。(掃描的檔案存在 usbstorage 中)